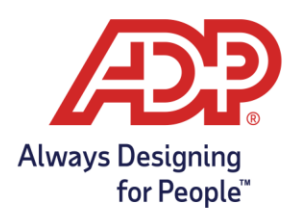

### Schedules in ADP ezLabor Manager

Adding and Editing Recurring Schedules in ADP ezLabor Manager

To add a recurring schedule, click on the **Schedules** link under the **Home** tab in ezLabor Manager. Then, click on the **Recurring Schedules** tab along the top.

| Filter: 1                                                                                               | Default Filter 😽                               | No schedule filter se                | elected 🔻 😽 🚑 Date Ran     | nge: 🔳 10/25/2020 🛛 🔞 | 10/31/2020 🔢 🕨 | Find |  |  |
|----------------------------------------------------------------------------------------------------|------------------------------------------------|--------------------------------------|----------------------------|-----------------------|----------------|------|--|--|
| Daily Schedules                                                                                         |                                                |                                      |                            |                       |                |      |  |  |
| Action:                                                                                                 | Edit Single                                    | Assign Multiple                      | Delete or Restore Multiple |                       |                |      |  |  |
| Edit an Ex                                                                                              | Edit an Existing Recurring Schedule Assignment |                                      |                            |                       |                |      |  |  |
| ① Select a cell in the table below to modify an existing recurring schedule assignment for an employee. |                                                |                                      |                            |                       |                |      |  |  |
|                                                                                                    |                                                |                                      |                            |                       | 2              |      |  |  |
|                                                                                                    |                                                | Totals                               | Sun 10/25                  | Mon 10/26             | Tue 10/27      | N    |  |  |
| 1EP, T<br>(T1EP)                                                                                        | 0                                              | <b>Totals</b><br>0.00                | Sun 10/25                  | Mon 10/26             | Tue 10/27      | v    |  |  |
| 1EP, T<br>(T1EP)<br>52, P<br>(PTJ00005                                                                  | 52) <b>0</b>                                   | Totals           0.00           0.00 | Sun 10/25                  | Mon 10/26             | Tue 10/27      |      |  |  |

- 1. Under the **Recurring Schedules** tab, select **Assign Multiple**.
- 2. Next, select a **Recurring Schedule** by clicking on the **Q** icon.
- 3. Enter a **Start Date** for the schedule to go into effect.
- 4. Select the name(s) of the employee(s) on the left-hand side.
- 5. Click Submit.

| Filter: Default F                                                                                                | ilter 😽                                                              | No schedule filter se          | elected 🔻 😽 🚑 Date Ran | ge: 🔳 10/25/2020 🔢 | 10/31/2020 📓 🕨 | Find |  |  |
|----------------------------------------------------------------------------------------------------|----------------------------------------------------------------------|--------------------------------|------------------------|--------------------|----------------|------|--|--|
| 7 Daily Schedules                                                                                                |                                                                      |                                |                        |                    |                |      |  |  |
| Action: October                                                                                                  | Action: O Edit Single O Assign Multiple O Delete or Restore Multiple |                                |                        |                    |                |      |  |  |
| Assign Employee                                                                                                  | es to a Re                                                           | ecurring Schedule              |                        |                    |                |      |  |  |
| I Select employees from the table to assign the employees to the given recurring schedule for the entered dates. |                                                                      |                                |                        |                    |                |      |  |  |
| Recurring Sched                                                                                                  | Recurring Schedule: Start Week: Start Date: End Date:                |                                |                        |                    |                |      |  |  |
| ▶1130-8 M-F                                                                                                    |                                                                      |                                |                        |                    |                |      |  |  |
| Submit Cancel                                                                                                    |                                                                      |                                |                        |                    |                |      |  |  |
| Submit                                                                                                    | 📒 Ca                                                                 | ncel                           |                        |                    |                |      |  |  |
| Submit                                                                                                    | Ca                                                                   | Totals                         | Sun 10/25              | Mon 10/26          | Tue 10/27      | v    |  |  |
| Submit<br>1EP, T<br>(T1EP)                                                                                       | Ca                                                                   | Totals<br>0.00                 | Sun 10/25              | Mon 10/26          | Tue 10/27      | v    |  |  |
| Submit<br>1EP, T<br>(T1EP)<br>52, P<br>(PTJ000052)                                                               | Ca                                                                   | ncel<br>Totals<br>0.00<br>0.00 | Sun 10/25              | Mon 10/26          | Tue 10/27      | v    |  |  |

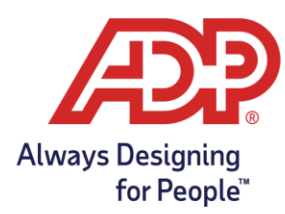

# Schedules in ADP ezLabor Manager

#### Ending a Recurring Schedule

- 1. To end a Recurring Schedule, select the Delete or Restore Multiple option.
- 2. Under the Update Mode, select End Effective Recurring Schedule Assignments.
- 3. Select the employee(s) who need their schedules ended.
- 4. Click Submit

| Filter: Default Filter 🕎                                                                                              | No schedule filter se                                                                       | lected 🔻 😽 ዲ Date Ran      | nge: 🖪 10/25/2020 🔀 | 10/31/2020 📓 🕨 | Find |  |  |  |
|----------------------------------------------------------------------------------------------------|---------------------------------------------------------------------------------------------|----------------------------|---------------------|----------------|------|--|--|--|
| Daily Schedules Gradient Schedules                                                                                    |                                                                                             |                            |                     |                |      |  |  |  |
| Action: O Edit Single                                                                                                 | Assign Multiple                                                                             | Delete or Restore Multiple |                     |                |      |  |  |  |
| Delete or End Recurring Schedules for Employees Update Mode: End effective recurring schedule assignments             |                                                                                             |                            |                     |                |      |  |  |  |
| Select employees fro                                                                                                  | 1 Select employees from the table to end effective recurring schedules on the entered date. |                            |                     |                |      |  |  |  |
| Date:       All     Preview       10/26/2020       Highlight day(s) in the table that will be affected by this update |                                                                                             |                            |                     |                |      |  |  |  |
|                                                                                                    | Totals                                                                                      | Sun 10/25                  | Mon 10/26           | Tue 10/27      |      |  |  |  |
| 1EP, T<br>(T1EP)                                                                                                    | 0.00                                                                                        |                            |                     |                |      |  |  |  |
| 52, P<br>(PTJ000052)                                                                                                  | 0.00                                                                                        |                            |                     |                |      |  |  |  |

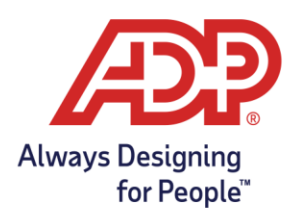

# Schedules in ADP ezLabor Manager

#### Changing a Daily Schedule

- 1. Click on the **Daily Schedule** tab under **Schedules**.
- 2. Select a day, on which the employee's schedule needs to be altered.
- 3. Once the day is selected, the schedule will appear in the section above the scheduling grid.
- 4. Edit the schedule for that day as needed.
- 5. Click **Apply** and then **Submit**.

| Filter: Default Filter 😽 No                                        | schedule filter select | ted 🔻 😽 🌲 Date Ran | ge: 🔳 10/25/2020 📓                | 10/31/2020     | Find       |  |
|--------------------------------------------------------------------|------------------------|--------------------|-----------------------------------|----------------|------------|--|
| Daily Schedules                                                    |                        |                    |                                   |                |            |  |
| Action:   Edit Single  Assign Multiple  Delete or Restore Multiple |                        |                    |                                   |                |            |  |
| Edit a Single Schedule                                             |                        |                    |                                   |                |            |  |
| Enter changes and apply                                            | them or delete the se  | elected schedule.  |                                   |                |            |  |
| New                                                                | In:<br>10/25/2020      | Out:<br>10/25/2020 | Hours:         Ear           0.00 | nings Code: Lu | inch Plan: |  |
| Schedules:                                                         | Department:            | Job:               | Shift Ru                          | ıle:           |            |  |
| 01 08:30 AM - 05:00 PM  Submit Apply Delete Selected Cancel        |                        |                    |                                   |                |            |  |
|                                                                    | Totals                 | Sun 10/25          | Mon 10/26                         | Tue 10/27      | Wed 10/28  |  |
| 1EP, T<br>(T1EP)                                                   | 0.00 Nev               | w                  | New                               | New            | New        |  |
| 52, P<br>(PTJ000052)                                               | 0.00 Nev               | W                  | New                               | New            | New        |  |